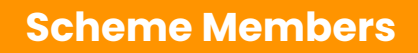

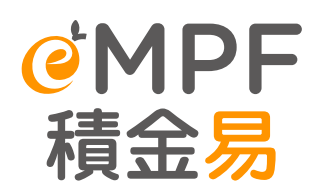

TETTE

# eMPF Deactivation and Reactivation

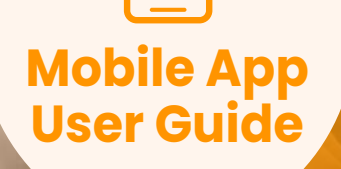

# Preface

This user guide provides step-by-step instructions on how a scheme member can deactivate and reactivate **eMPF** on the **eMPF Mobile App**. All screenshots are for illustration purposes only. The actual design of the app interface may be different.

For any enquiries regarding the **eMPF Platform**, please contact us through the following channels:

| eMPF Customer Service Hotline | 183 2622                                                                                                    |  |
|-------------------------------|----------------------------------------------------------------------------------------------------|--|
| Email                         | enquiry@support.empf.org.hk                                                                                                    |  |
| eMPF Service Centre           | <b>Hong Kong Island</b><br>Unit 601B, 6/F, Dah Sing Financial Centre, No. 248 Queen's<br>Road East, Wanchai, Hong Kong                        |  |
|                               | <b>Kowloon</b><br>Suites 1205-6, 12/F, Chinachem Golden Plaza, No. 77 Mody<br>Road, Tsim Sha Tsui East, Kowloon                               |  |
|                               | <b>New Territories</b><br>Suite 1802A, 18/F, Tower 2, Nina Tower, No. 8 Yeung Uk Road,<br>Tsuen Wan, New Territories                          |  |
|                               | <b>Opening Hours</b><br>Monday to Friday : 9:00 a.m. to 6:00 p.m.<br>Saturday : 9:00 a.m. to 1:00 p.m.<br>Closed on Sunday and Public Holiday |  |

Version: 1.00 Date : 10 Oct, 2024

# Contents

| A. Deactivate eMPF | <b>P.3</b> |
|--------------------|------------|
| B. Reactivate eMPF | P.7        |

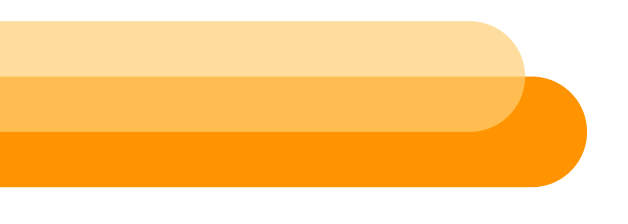

# A. Deactivate eMPF

If you would like to temporarily suspend your eMPF, please follow the steps below to access the relevant link.

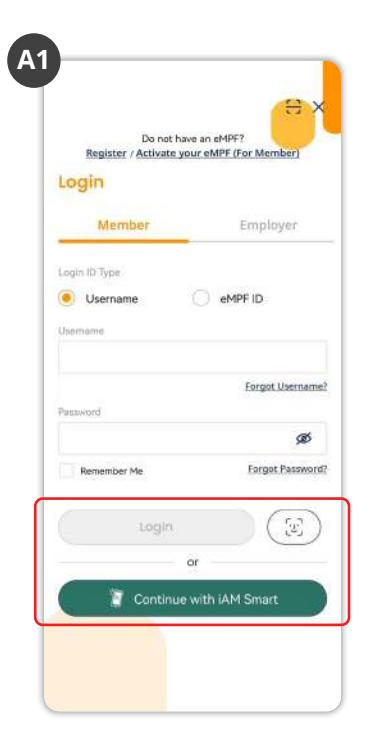

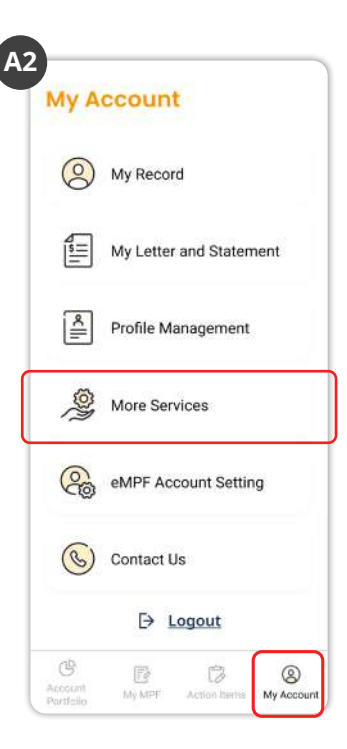

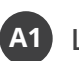

A2

A1 Log in to the **eMPF** Mobile App.

Tap "My Account" on the menu bar, then tap "More Services".

| <                              | More Services            |   |
|--------------------------------|--------------------------|---|
| Functions & Suppor             | 15                       |   |
| .ong Service Pay<br>Offsetting | ment / Severance Payment | > |
| Useful Tools                   |                          | > |
| FAQ                            |                          | > |
| About #MPF                     |                          |   |
| What's New                     |                          | × |
| About eMPF                     |                          | > |
| Disclaimer                     |                          | > |
| Privacy Policy                 |                          | > |
| Copyright Notice               |                          | 2 |
| Copyright Notice               |                          |   |
| eMPF website                   |                          | > |
| MPFA website                   |                          | > |

A

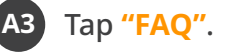

#### **Deactivate eMPF**

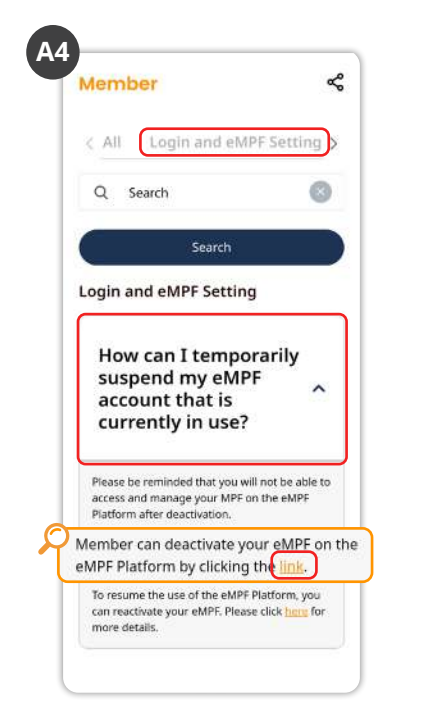

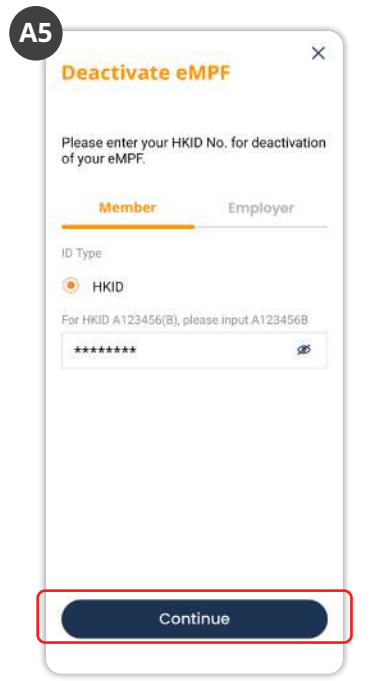

A4 Select "Login and eMPF Setting", scroll down to expand the question "How can I temporarily suspend my eMPF account that is currently in use?". Click "link" to deactivate your eMPF.

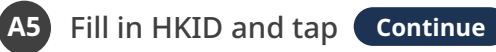

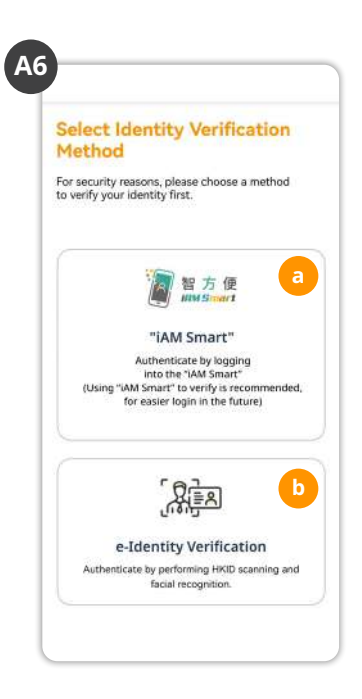

A6 Select an identity verification method:
 (a) "iAM Smart" or (b) "e-Identity Verification".

### a) Verify with "iAM Smart"

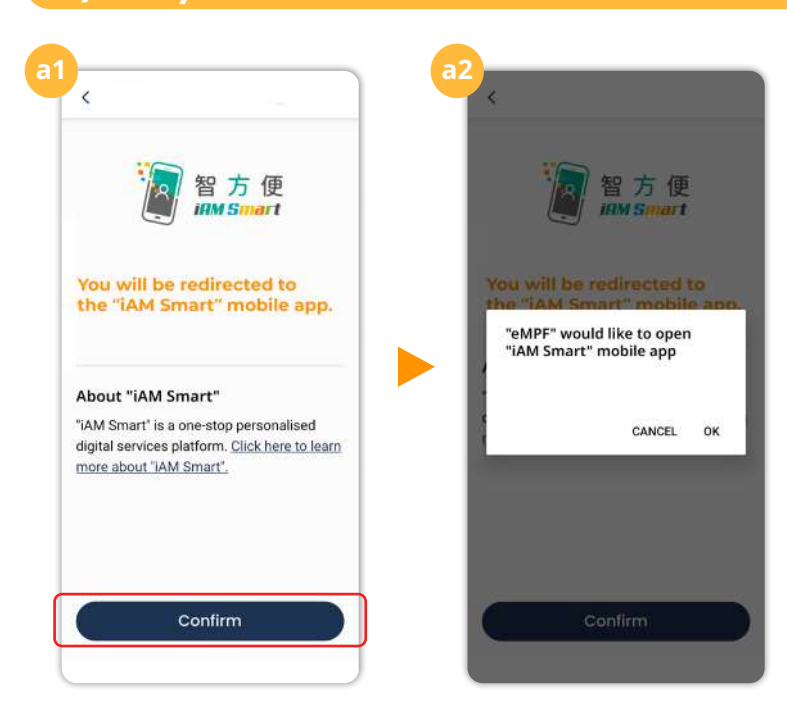

a1 Download the "iAM Smart" mobile app to your smartphone and register as an "iAM Smart" user.

a2 Follow the instructions and perform the subsequent steps as indicated on your "iAM Smart" mobile app.

## b) Verify with "e-Identity Verification"

**Tips:** Please have your HKID card ready for identity verification.

#### Tap **Start Scanning** and perform the subsequent steps as indicated on your **eMPF** Mobile App.

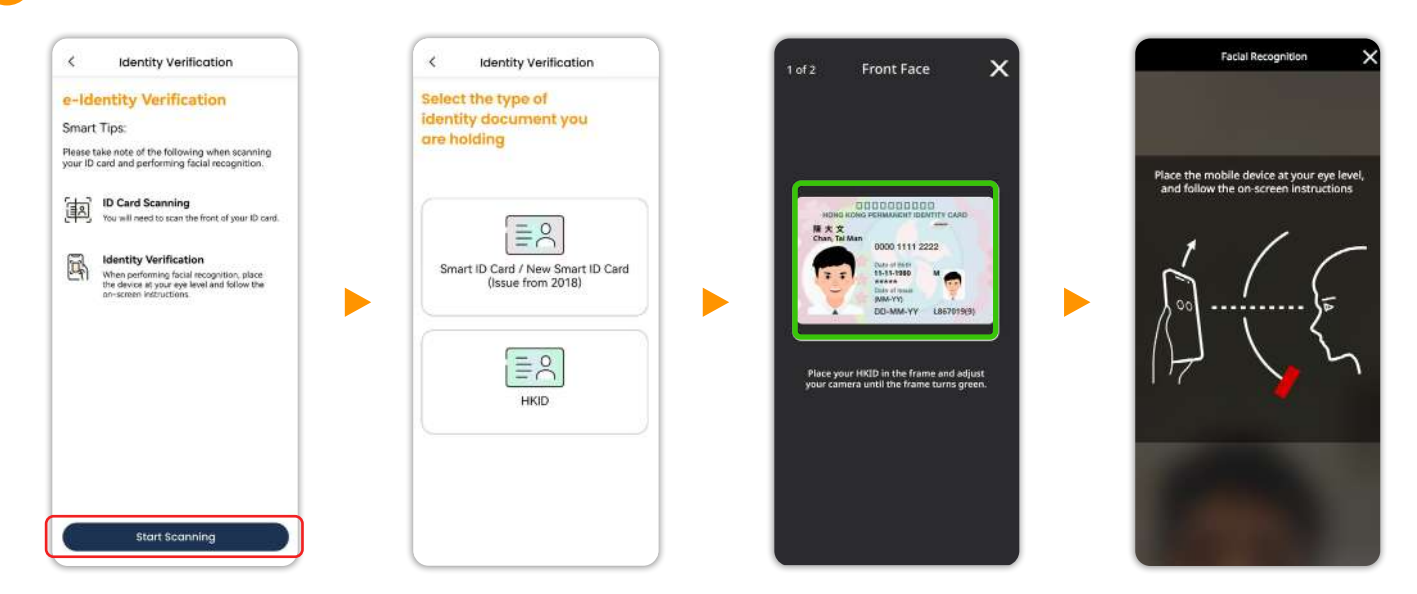

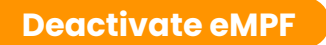

### ► Continue the Deactivation Process via eMPF Mobile App

| A7                                                  | <b>A</b> 8                                                                                                    |                                                                                                    |
|-----------------------------------------------------|----------------------------------------------------------------------------------------------------|----------------------------------------------------------------------------------------------------|
| Deactivate eMPF<br>Are you sure to deactivate eMPF? | eMPF Deactivated<br>Successfully           Reference No.: RGD0008637037980670<br>25/07/2024, 09:32           You may reactivate your eMPF on the login<br>page if needed. | <ul> <li>A7 Tap Deactivate Now to proceed with eMPF deactivation.</li> <li>A8 Your eMPF has been deactivated successfully.</li> </ul> |
| Deactivate Now<br>Cancel                            | Back to Login Page                                                                                                    |                                                                                                    |

**Remarks:** After deactivating **eMPF**, please submit MPF instructions using paper forms. If you are unable to deactivate **eMPF**, please visit any of the **eMPF Service Centres** in person and present your identity documents for further assistance.

# **B. Reactivate eMPF**

If you wish to reactivate your **eMPF** after deactivation, please follow the steps below.

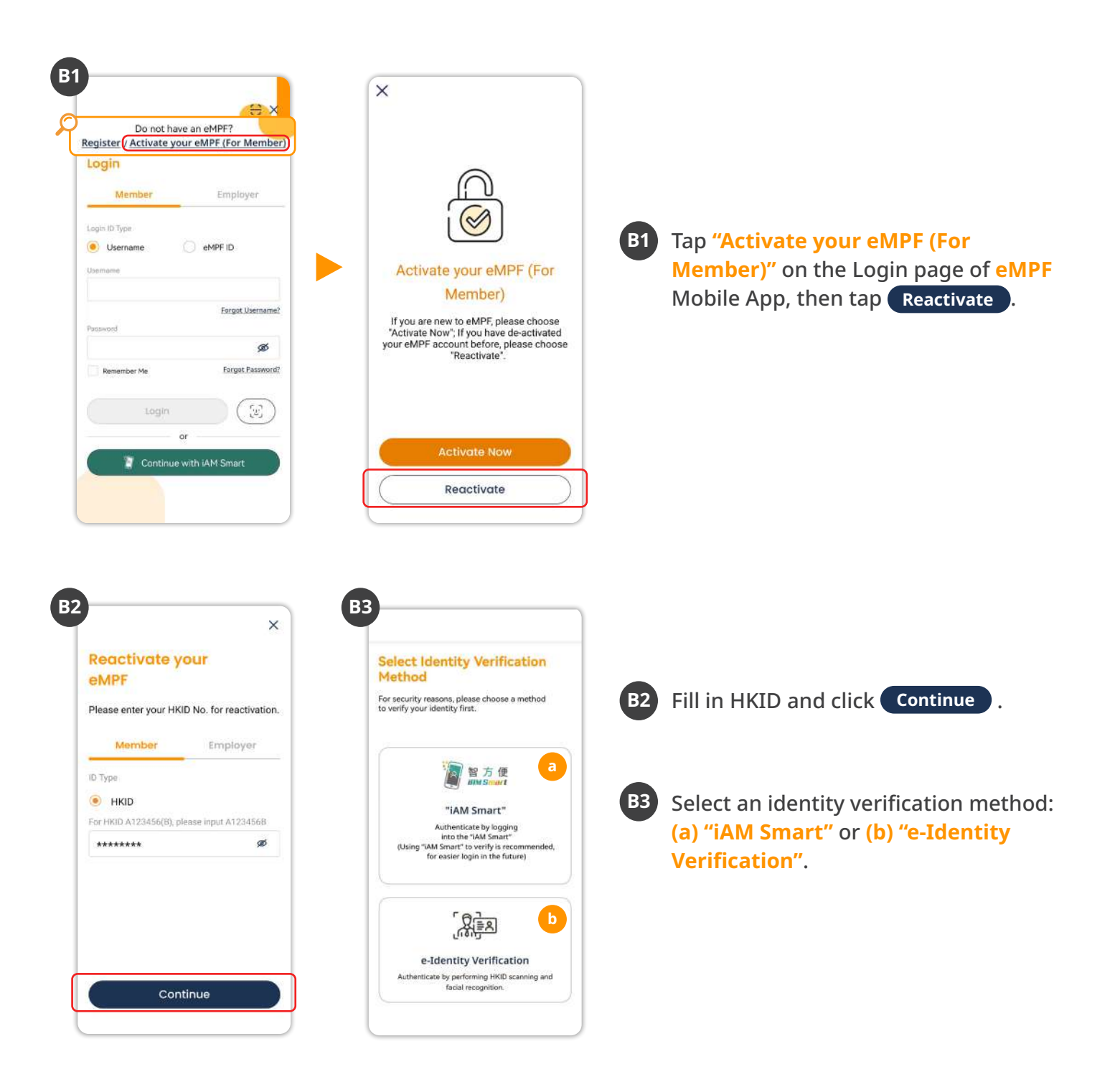

### a) Verify with "iAM Smart"

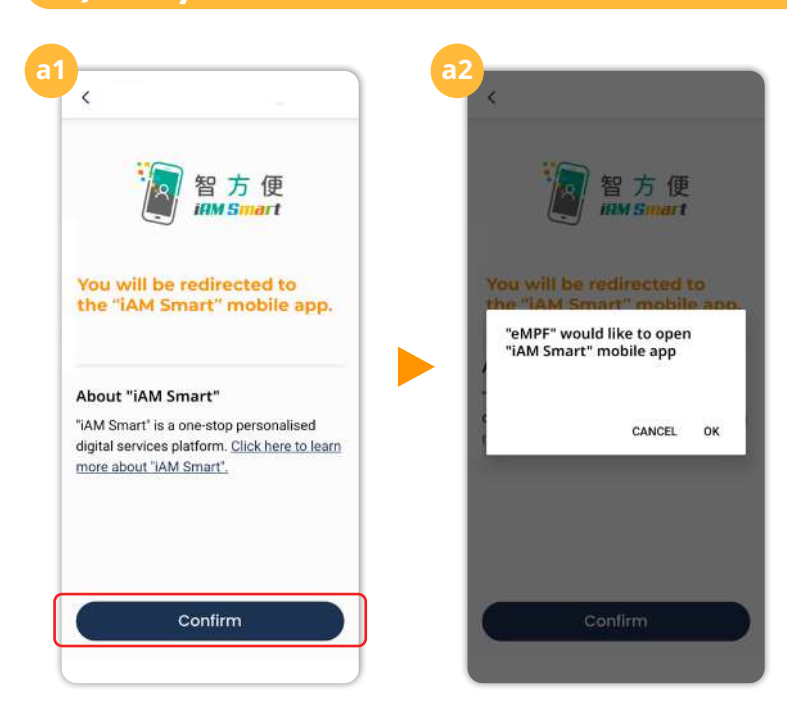

a1 Download the "iAM Smart" mobile app to your smartphone and register as an "iAM Smart" user.

a2 Follow the instructions and perform the subsequent steps as indicated on your "iAM Smart" mobile app.

### b) Verify with "e-Identity Verification"

**Tips:** Please have your HKID card ready for identity verification.

#### Tap **Start Scanning** and perform the subsequent steps as indicated on your **eMPF** Mobile App.

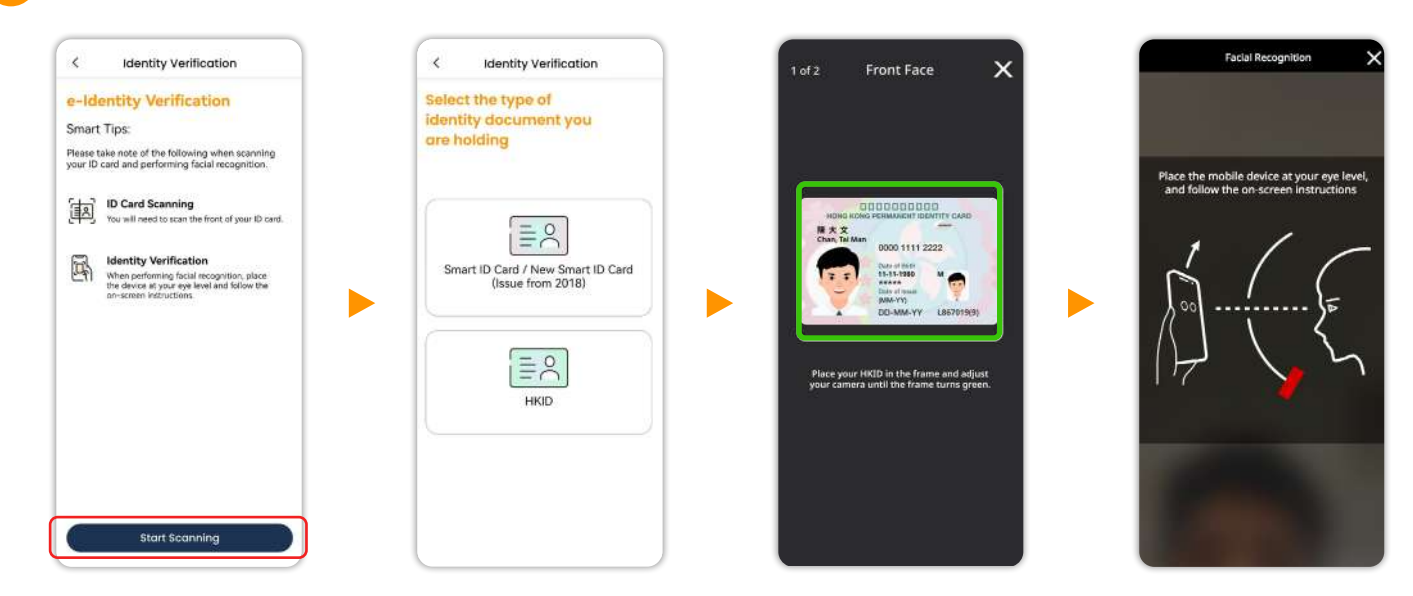

# ► Continue the Reactivation Process via eMPF Mobile App

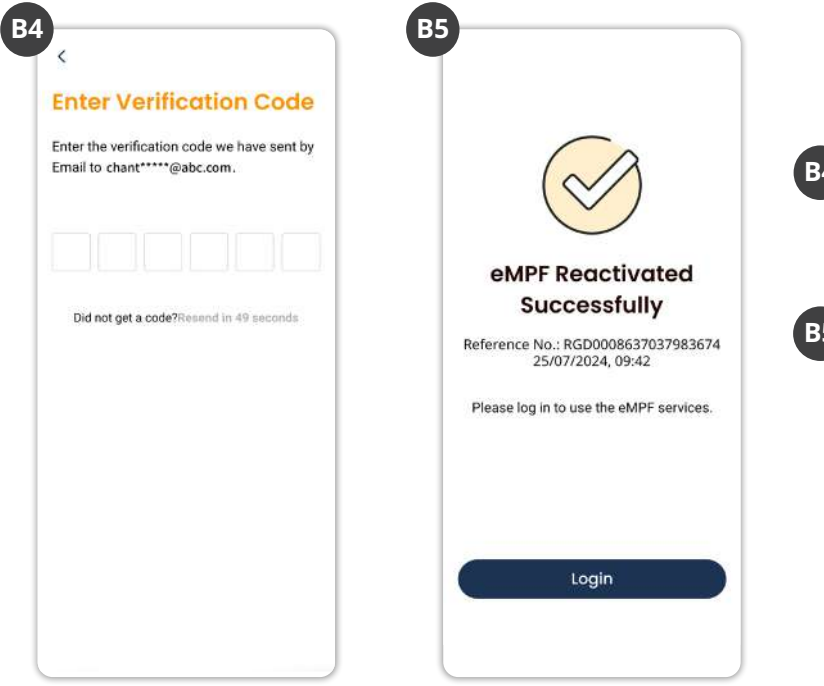

B4 Enter the verification code sent to your email or SMS to proceed with **eMPF** reactivation.

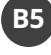

B5 Your eMPF has been reactivated successfully, you can log in to **eMPF** to manage your MPF now.

- End -